### ไรงเรียนนางรองเมิ่งเยาตม

# สาหรับผู้ปกครอง 5395งาน toschool

Unsandh

เพื่อตรวจสอบการเข้าเรียนของนักเรียน และตรวจสอบข้อมูลด้านอื่นๆ

# พิมพ์ที่อยู่เว็บไซต์ toschool.in/nrp

**V** 

### ดลิกที่ปุ่ม ผู้ปกครองคลิกปุ่มสีสัม

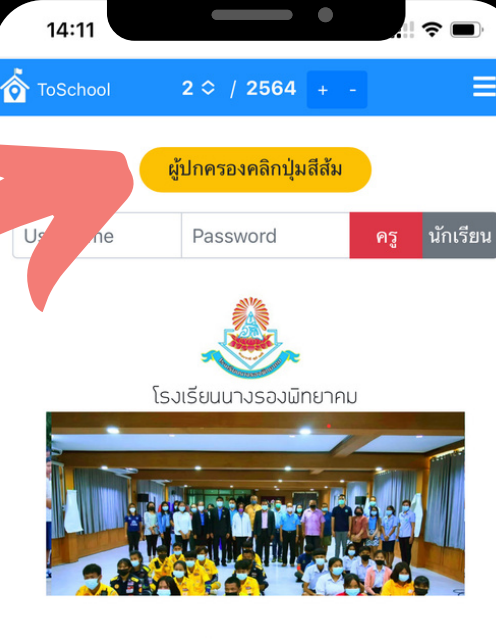

สำหรับผู้ปกครอง ติดตั้ง ToSchool App แจ้งเตือนการขาด ลาบนโทรศัพท์ผู้ปกครอง

\*\*\* จะติดตั้งได้เฉพาะ โรงเรียนที่เป็นรุ่น Basic+App หรือ Full Options เท่านั้น ดูรุ่นโรงเรียนของท่านได้ที่แถบด้านล่าง

ดูรายละเอียด...คลิก

nfì ∎toschool.in Č < > ₫ ጪ ₫

### พิมพ์เลขประจำตัวประชาชน 13 หลัก ของนักเรียน ลงไป

G

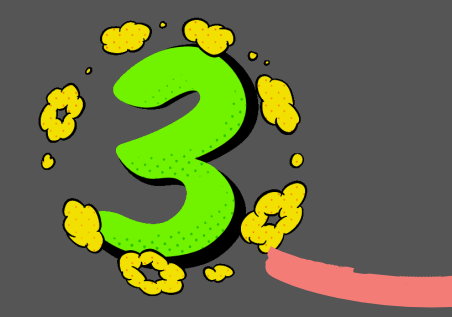

กดปุ่ม ตรวจสอบข้อมูลนักเรียน

© Copyright 2021, Full Options

14:13

2 0 / 2564

ป้อนเลขประชาชนนักเรียน

ป้อนเลขประชาชนที่นี่ [ ป้อนแล้ว 0 หลัก ]

💷 ตรวจสอบข้อมูลนักเรียน

or ToSchool

중 ■

🗥 กลับหน้าหลัก

🔒 toschool.in

or ToSchool

14:15

#### Check

#### เด็กชายประวิทย์ เรียนดี ม.1/2

~

Ξ

๑ สถิติ
 ๑ การขาดเรียน
 ๑ ผลการเรียน
 ๑ พฤติกรรมนักเรียน
 \$\$\$\$ กำหนดค่ารายงานแท็บปัจจุบัน

© Copyright 2021, toschool\_nrp Full Options

| กก |   | a toschool. | S |   |
|----|---|-------------|---|---|
| <  | > | Û           | Ш | G |
|    |   |             |   |   |

### แสดงข้อมูลของนักเรียน

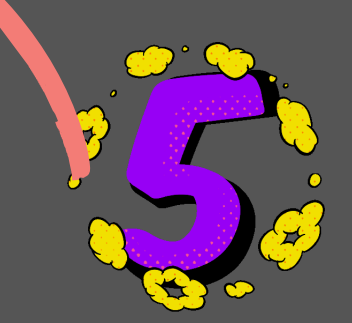

### คลิก เมนู การขาดเรียน หรืออื่นๆ ตามที่ท่านต้องการดูข้อมูล

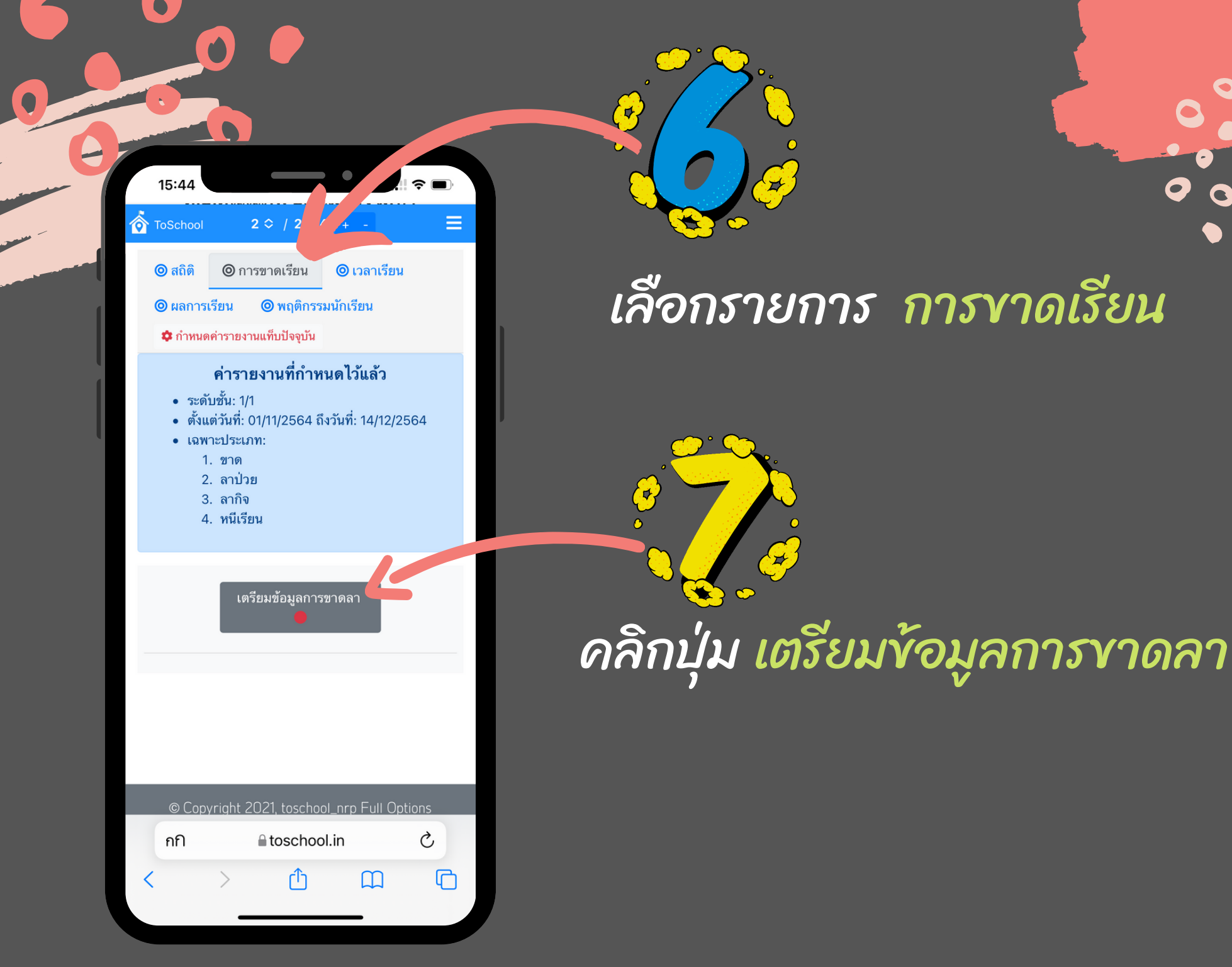

# ดลิกปุ่ม รายงานประวัติการชาด/ลา หรือ รายงานอื่นตามที่ต้องการ

(F)

|   | 14:16                                                                          |                                                                                                    |             |         |
|---|--------------------------------------------------------------------------------|----------------------------------------------------------------------------------------------------|-------------|---------|
| Ô | ToSchool                                                                       | 2 ◇ / 2564                                                                                               | 4 + -       | ≡       |
|   | 🔘 สถิติ                                                                        | ๎ @ การขาดเรียน                                                                                          | 🔘 เวลาเรีย  | น       |
|   | © ผลการ<br>¢ กำหน                                                              | แรียน <b>©</b> พฤติกรร<br>ดค่ารายงานแท็บปัจจุบัน                                                         | มนักเรียน   |         |
|   | <ul> <li>ระดั</li> <li>ดั้งเ</li> <li>เฉพ</li> <li>เฉพ</li> <li>เฉพ</li> </ul> | รับชั้น: 1/1<br>เต่วันที่: 01/11/2564 ถึ<br>เาะประเภท:<br>1. ขาด<br>2. ลาป่วย<br>3. ลากิจ<br>4. หนีเรียน | ¦∞ั¥ รรษต J | 2564    |
|   |                                                                                | ์ เตรียมข้อมูลกา<br>ลา                                                                                   | ารขาด       |         |
|   |                                                                                | รายงานประวัติกา                                                                                          | รขาด/ลา     |         |
|   |                                                                                | รายงานสรุปแยกตา                                                                                          | ามประเภท    |         |
|   |                                                                                | รายงานสรุปแยกตา                                                                                          | มกลุ่มสาระ  |         |
|   | กกิ                                                                            | l toschoo                                                                                                | ol.in       | 5<br>() |
|   |                                                                                |                                                                                                    |             |         |

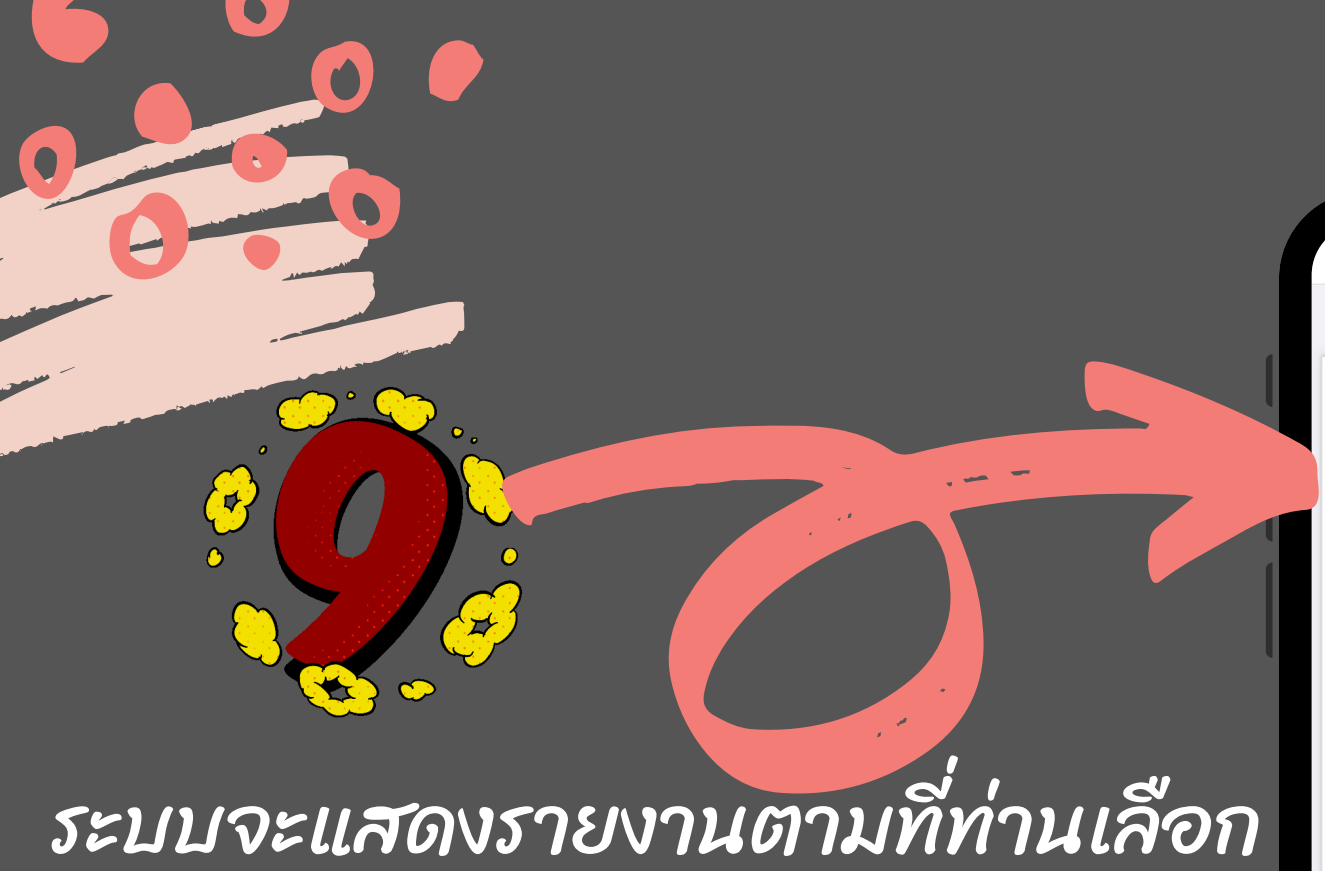

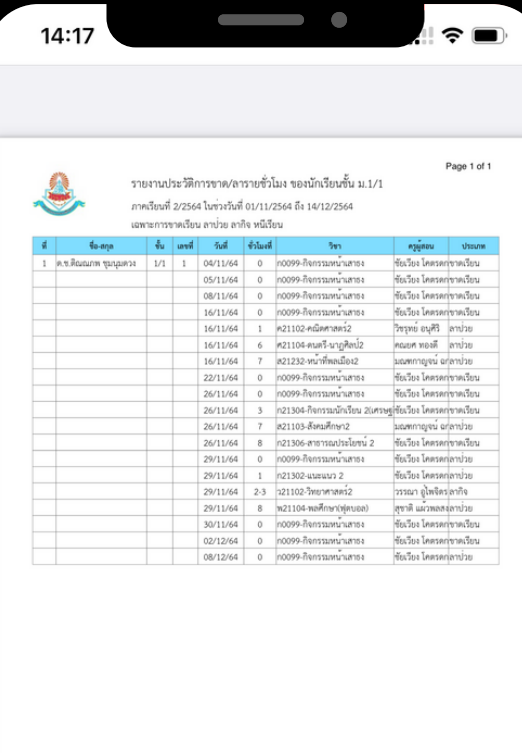

•

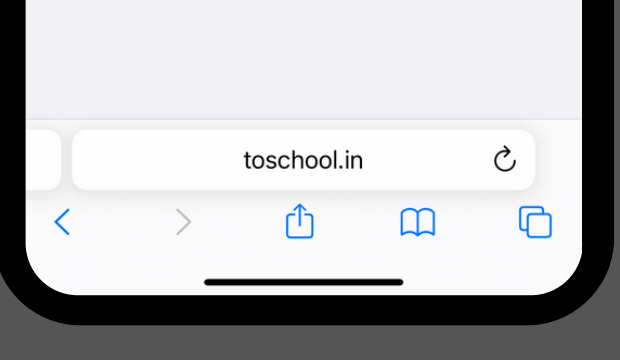

ท่านสามารถเลือกดู รายการอื่นๆ ได้ตาม ต้องการจากตรงนี้

14:15 9 2 0 / 2564 + Check 🔘 การขาดเรียน 🔘 เวลาเรียน 🔘 สถิติ 🔘 ผลการเรียน 🔘 พฤติกรรมนักเรียน 🂠 กำหนดค่ารายงานแท็บปัจจุบัน Ç ■ toschool.in กก ۲٦ 

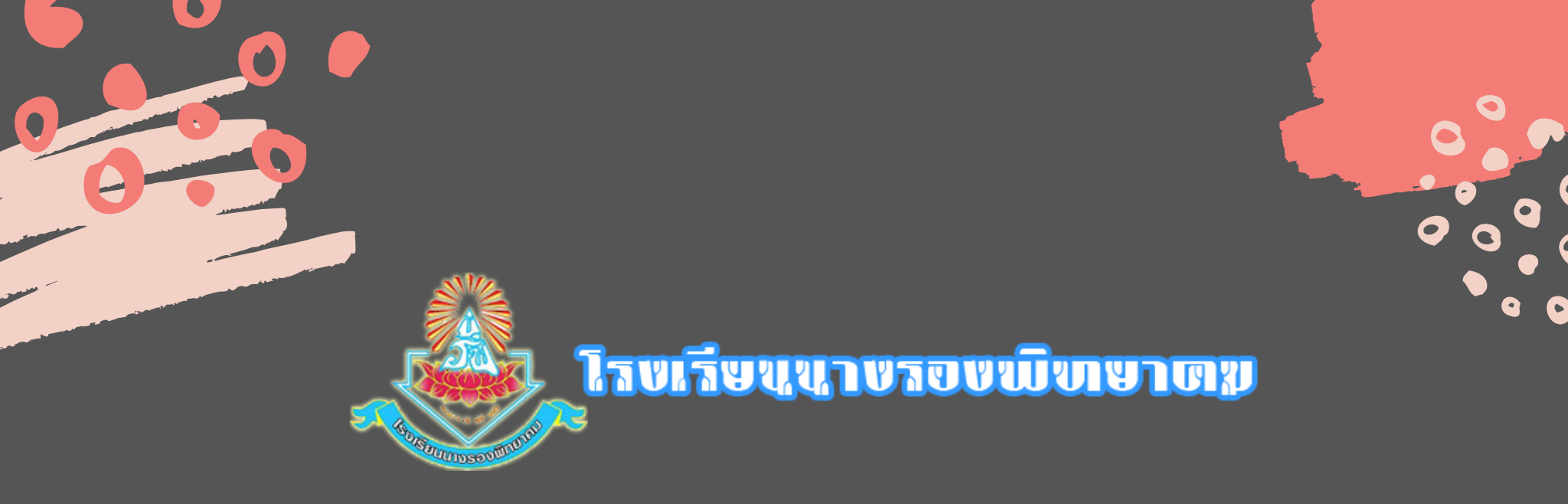

## งอบดุณที่วางใจให้เราดูแล บุตรหลานงองท่าน

www.nrpsc.ac.th